## IT Essentials 5.0

# 6.8.3.15 Лабораторная работа — проверка беспроводной сетевой платы в системе Windows Vista

## Введение

Распечатайте и выполните эту лабораторную работу.

В этой лабораторной работе вы проверите состояние беспроводного подключения, изучите доступность беспроводных сетей и протестируете подключение.

### Рекомендуемое оборудование

- Компьютер с установленной ОС Windows Vista.
- Установленная беспроводная сетевая плата.
- Установленная сетевая плата Ethernet.
- Беспроводной маршрутизатор Linksys E2500.
- Подключение к Интернету.

#### Действие 1

Отсоедините кабель Ethernet от компьютера.

На значке «Подключение по локальной сети» появится красный знак «Х».

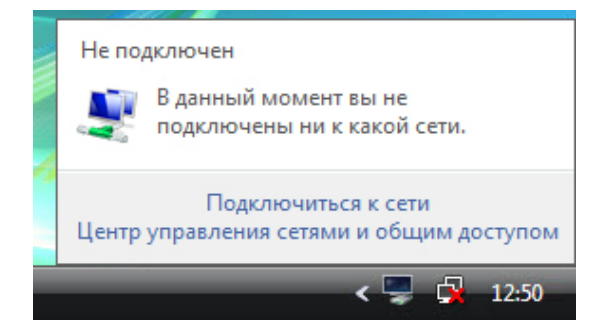

Подключитесь к беспроводной сети.

Наведите курсор на значок «Беспроводное сетевое подключение» на панели задач.

Какое имя у беспроводного подключения?

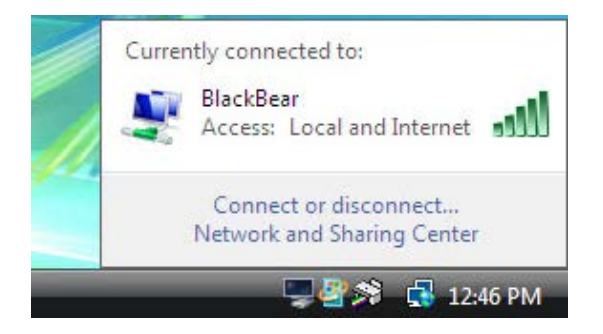

Откройте окно команд.

Отправьте эхо-запрос по адресу 127.0.0.1.

| C:\Windows\system32\cmd.exe                                                                                                    | _ 🗆 🗙    |
|----------------------------------------------------------------------------------------------------|----------|
| C:>>ping 127.0.0.1                                                                                                    | <b>_</b> |
| Обмен пакетами с 127.0.0.1 по с 32 байтами данных:<br>Ответ от 127.0.0.1: число байт=32 время=7мс TTL=128<br>Ответ от 127.0.0.1: число байт=32 время<1мс TTL=128<br>Ответ от 127.0.0.1: число байт=32 время<1мс TTL=128<br>Ответ от 127.0.0.1: число байт=32 время<1мс TTL=128 |          |
| Статистика Ping для 127.0.0.1:<br>Пакетов: отправлено = 4, получено = 4, потеряно = 0 (0% потерь)<br>Приблизительное время приема-передачи в мс:<br>Минимальное = Омсек, Максимальное = 7 мсек, Среднее = 1 мсек                                                               |          |
| C:\>_                                                                                                    |          |
|                                                                                                    |          |
|                                                                                                    | -        |

Сколько ответов вы получили?

Используйте команду ipconfig.

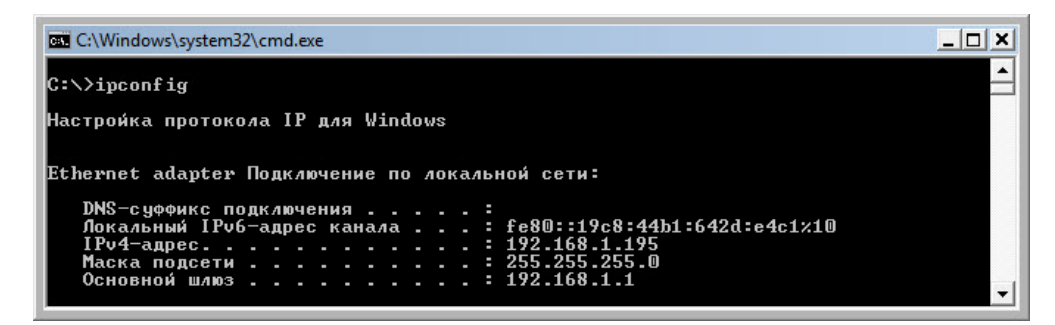

Каков IP-адрес шлюза по умолчанию?

Отправьте эхо-запрос по адресу шлюза по умолчанию.

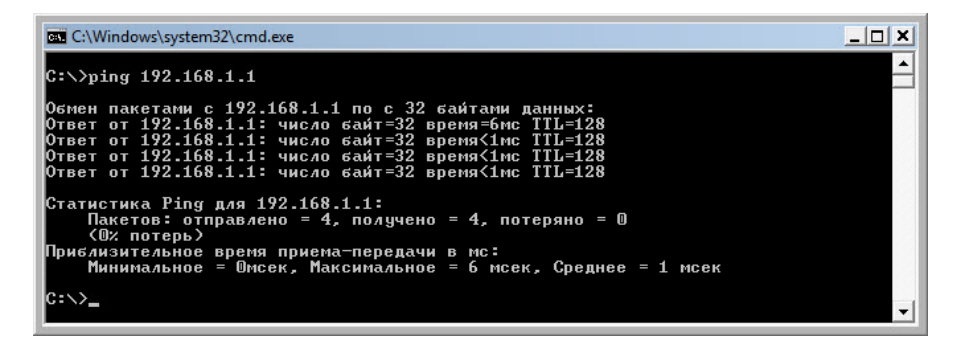

Успешный эхо-запрос показывает, что подключение между компьютером и шлюзом по умолчанию установлено.

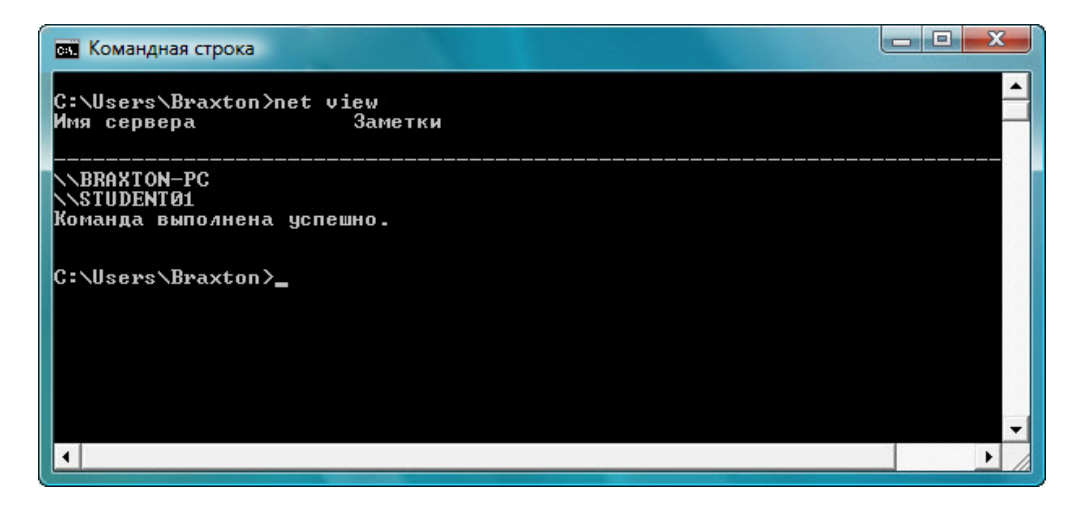

Введите net view.

Перечислите полученные имена компьютеров.

Если у вас используется внешнее подключение, попробуйте ввести следующие команды.

Используйте команду tracert вместе с адресом веб-сайта вашей школы или веб-сайта Сетевой академии Cisco. Пример: введите tracert www.netacad.net.

| EX Kon                                                                                                    | ландна        | я стро         | жа             |                |               |                |                                                                                                    | - |  |
|----------------------------------------------------------------------------------------------------|---------------|----------------|----------------|----------------|---------------|----------------|----------------------------------------------------------------------------------------------------|---|--|
| C:\>tracert www.netacad.com                                                                                                    |               |                |                |                |               |                |                                                                                                    |   |  |
| Трассировка маршрута к liferay-prod-1009279580.us-east-1.elb.amazonaws.com [107.21.<br>30.124]<br>- максимальным инском прыжков 30: |               |                |                |                |               |                |                                                                                                    |   |  |
| с наксинальным числом прыжков 30;                                                                                                   |               |                |                |                |               |                |                                                                                                    |   |  |
| 1 2 3                                                                                                    | 3<br>37<br>37 | NS<br>NS<br>NS | 36<br>36<br>36 | RS<br>RS<br>RS | 5<br>37<br>36 | NS<br>NS<br>NS | rcdn-dmzbb:-891.cisco.com [10.99.57.17]<br>rcdn-access-hub-tun10.cisco.com [10.88.208.1]<br>rcdn9-sdfd-access-gw1-gig3-2.cisco.com [10.101.9 | Н |  |
| .89J                                                                                                    | 37            | ns             | 37             | ms             | 36            | ns             | rcdn9-cd2-sbb-gw2-eth7-25.cisco.com [72.163.16.1                                                                                             |   |  |
| 5                                                                                                    | 37            | ns             | 37             | ms             | 38            | ms             | rcdn9-cd1-corp-gw1-ten0-1-0.cisco.com [72.163.16                                                                                             |   |  |
| .54J<br>6                                                                                                    | 37            | ns             | 37             | ms             | 38            | ms             | rcdn9-cd1-dmzbb-gw1-vla777.cisco.com [?2.163.0.7                                                                                             |   |  |
| <u>;</u> ?                                                                                                    | 37            | ns             | 38             | ms             | 38            | ns             | rcdn9-cd1-isp-gw1-ten0-0-0.cisco.com [?2.163.0.6                                                                                             |   |  |
| , 8<br>6 1                                                                                                    | 38            | ns             | 38             | ms             | 37            | ns             | rcdn9-sdfc-isp-ssw2-ten1-1.cisco.com [?2.163.0.8                                                                                             |   |  |
| 81 <sup>9</sup>                                                                                                    | 40            | ns             | 37             | ms             | 38            | ms             | rcdn9-sdfa-isp-ssw1-vla851.cisco.com [?2.163.0.9                                                                                             |   |  |
| 10                                                                                                    | 38            | ns             | 36             | ms             | 38            | ms             | rcdn9-cd1-isp-gw1-ten0-1-0.cisco.com [?2.163.0.8                                                                                             |   |  |
| 11                                                                                                    | 38            | ns             | 39             | ms             | 39            | ns             | xe-10-0-3.edge9.Dallas1.Level3.net [4.30.74.45]                                                                                              |   |  |
| $^{12}_{13}$                                                                                                    | 48<br>38      | ns<br>ns       | 48<br>38       | MS<br>MS       | 49<br>38      | MS<br>MS       | vlan60.csui.Dallasi.Level3.net [4.69.145.62]<br>ae-63-63.ebr3.Dallasi.Level3.net [4.69.151.134]                                              |   |  |
| 14<br>15                                                                                                    | 57<br>71      | ns<br>ns       | 58<br>71       | ms<br>ms       | 58<br>71      | MS<br>MS       | ae-7-7.ebr3.Atlanta2.Level3.net [4.69.134.22]<br>ae-2-2.ebr1.Washington1.Level3.net [4.69.132.86]                                            |   |  |
| 16                                                                                                    | 72            | ns             | 85             | ms             | 77            | ns             | ae-91-91.csw4.Washington1.Level3.net [4.69.134.1                                                                                             |   |  |
| 17                                                                                                    | 166           | ns             | 150            | ms             | 71            | ns             | ae-4-90.edge2.Washington1.Level3.net [4.69.149.2                                                                                             |   |  |
| 18                                                                                                    | 164           | ns             | 75             | ms             | 140           | ms             | AMAZON.COM.edge2.Washington1.Level3.net [4.79.22                                                                                             |   |  |
| 19<br>20                                                                                                    | 134<br>76     | ns<br>ns       | 76<br>75       | MS<br>MS       | 75<br>78      | ms<br>ms       | 72.21.220.157<br>205.251.245.63                                                                                                    | - |  |

Какой ІР-адрес получен в ответ?

Используйте команду **nslookup** вместе с только что найденным IP-адресом.

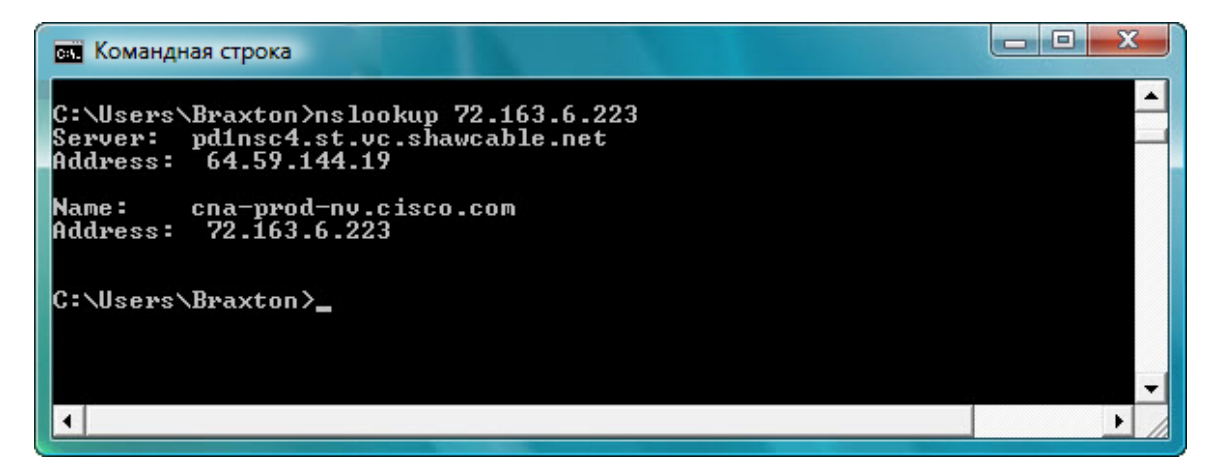

Введите nslookup 72.163.6.233.

Какое имя получено в ответ?

## Действие 2

Откройте веб-браузер.

Введите www.cisco.com в поле адреса и нажмите клавишу ВВОД.

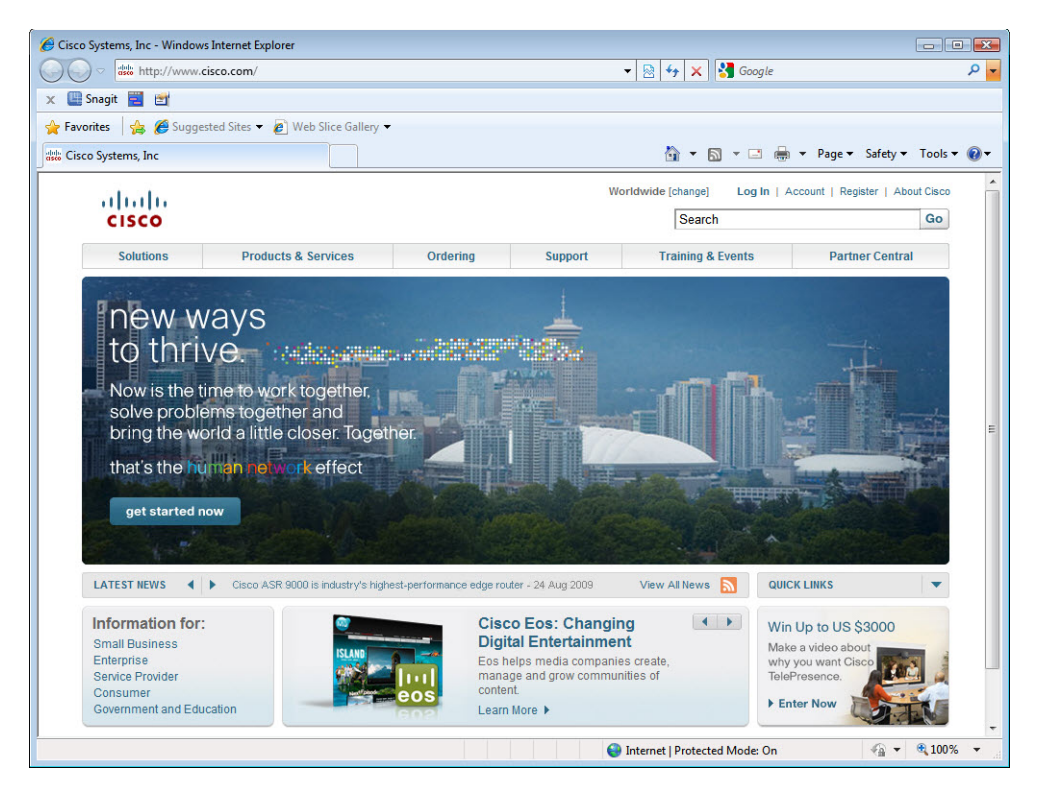

## Действие 3

Откройте окно Сетевые подключения.

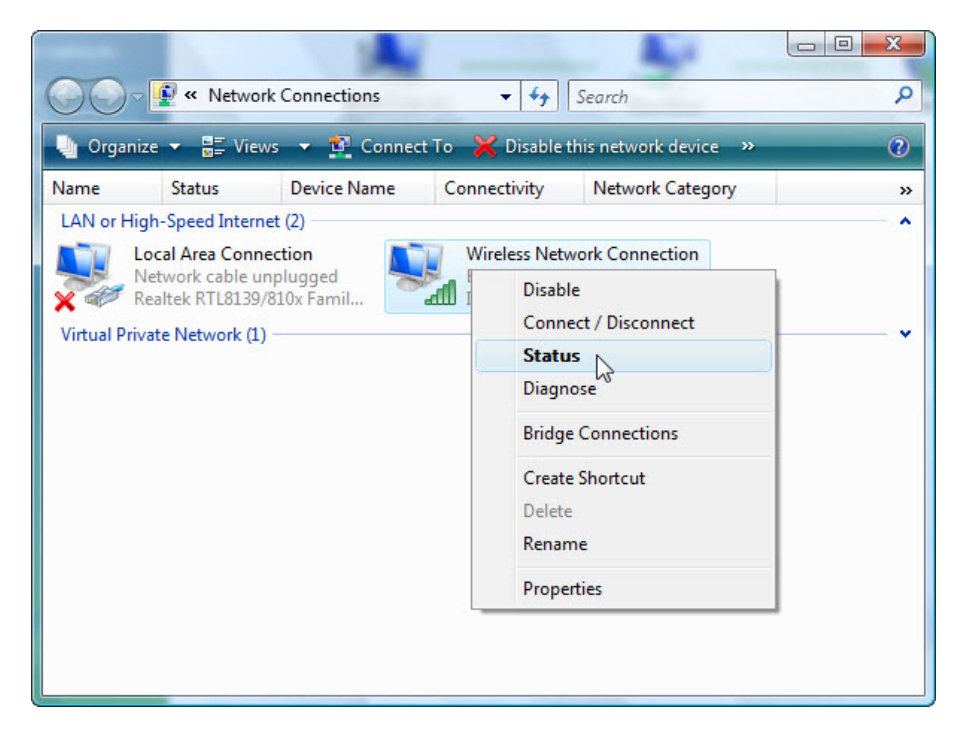

Правой кнопкой мыши щёлкните значок Беспроводное сетевое соединение и выберите Состояние.

| eneral          |                     |            |
|-----------------|---------------------|------------|
| Connection      |                     |            |
| IPv4 Connectiv  | ity:                | Internet   |
| IPv6 Connectiv  | ity:                | Limited    |
| Media State:    |                     | Enabled    |
| SSID:           |                     | BlackBear  |
| Duration:       |                     | 22:08:44   |
| Speed:          |                     | 54.0 Mbps  |
| Signal Quality: |                     | lltee      |
| Details         | Wireless Properties |            |
| Activity        |                     |            |
|                 | Sent — 💵 -          | - Received |
| Bytes:          | 11,053              | 27,088     |
| Properties      | 🕐 Disable 🛛 Diagnos | e          |

Откроется окно «Состояние беспроводного сетевого соединения».

Нажмите кнопку Закрыть.

Правой кнопкой мыши щёлкните беспроводное подключение и выберите пункт Подключение/Отключение.

Выберите Все в раскрывающемся меню «Показать».

Нажмите кнопку Обновить.

| 🕞 🤹 Connect to a network                                          |               |
|-------------------------------------------------------------------|---------------|
| Disconnect or connect to another network                          |               |
| Show All   BlackBear Connected                                    |               |
|                                                                   |               |
|                                                                   |               |
| Set up a connection or network<br>Open Network and Sharing Center |               |
| Disco                                                             | onnect Cancel |

Каковы имена доступных беспроводных сетей?